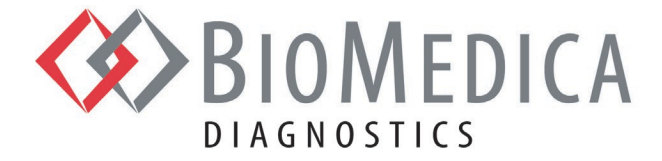

# ACTICHROME® AT III — REF 838

## Aplikacja Urządzenia dla Analizatorów HORIBA ABX SAS Yumizen G800/G1500/G1550

Niniejsza aplikacja urządzenia została zweryfikowana w analizatorze koagulacji HORIBA Yumizen G800. Sugerowane instrukcje programowania przygotowano na bazie znajomości analizatora i odczynników. Instrukcje te należy traktować jako wytyczne wraz z programem kontroli jakości do zatwierdzenia zgodnie z miejscowymi, stanowymi i/lub federalnymi przepisami lub wymogami akredytacyjnymi. W przypadku, gdy konieczne jest uzyskanie pomocy lub w razie pytań proszę skontaktować się z lokalnym przedstawicielem firmy HORIBA Medical.

### Wymagane Materiały

| Pozycja                                        | Nr Katalogowy BioMedica<br>Diagnostics Inc. | Nr Katalogowy<br>Horiba Medical | Opakowanie      |
|------------------------------------------------|---------------------------------------------|---------------------------------|-----------------|
| ACTICHROME® AT III                             | 838                                         | 1300081528                      | 6 x 2,0 mL (R1) |
|                                                |                                             |                                 | 6 x 2,0 mL (R2) |
|                                                |                                             |                                 | 6 x 5,0 mL (R3) |
| Specjalny Kalibrator Koagulacji                | C.BMD.SCC030-01ML-A                         | 1300081561                      | 10 x 1 mL       |
| Specjalna Kontrola Koagulacji<br>Prawidłowa    | C.BMD.SCCN180-01ML-A                        | 1300081529                      | 10 x 1 mL       |
| Specjalna Kontrola Koagulacji<br>Nieprawidłowa | C.BMD.SCCA180-01ML-A                        | 1300081560                      | 10 x 1 mL       |
| Duża Czysta Fiolka Szklana                     |                                             |                                 |                 |
| Probówki Eppendorfa                            |                                             |                                 |                 |

biomedicadiagnostics.com

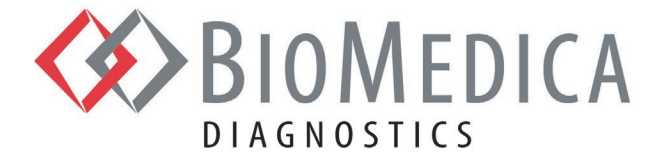

### Instrukcja Programowania Analizatorów Yumizen G800/G1500/G1550

Aby rozpocząć, zaloguj się jako użytkownik "Admin" (Administrator).

- 1. Wybierz "Test Setup" (Konfiguracja testu) i naciśnij ikonę "+Add" (+Dodaj) u dołu ekranu analizatora G800/G1500/G1550, aby dodać nowy program. Wpisz AT chromo w polu "Short Name" (Nazwa skrócona) oraz AT chromogenic w polu "Name" (Nazwa).
- 2. Aplikacja obejmuje siedem (7) ekranów: Analysis (Analiza), Reaction (Reakcja), Calibration (Kalibracja), Control (Kontrola), Output (Wynik), Repeat (Powtórzenie) i Postcheck (Kontrola po wykonaniu).
- 3. Po zakończeniu naciśnij ikonę "Save" (Zapisz) u dołu ekranu, aby zapisać program w menu testów.

#### Ekran 1 (Analysis (Analiza))

- 1. W polu Test Method (Metoda Testu) wybierz Kinetic (Kinetyczna).
- 2. W polu Wavelength (Długość Fali) wybierz 405.
- 3. W polu Algorithm (Algorytm) wybierz Chromogenic (Chromogenny).
- 4. W polu Warm reagent (Ogrzej odczynnik) wybierz Start.
- 5. Wpisz wartość 10 w polu First Time (Pierwszy Czas) i 40 w polu End Time (Ostatni Czas).

#### Ekran 2 (Reaction (Reakcja))

- 1. W części "Sample" (Próbka) wprowadź następujące wartości: Volume (Objętość) 60, Incubation (Inkubacja) 30, Rate (Szybkość) 1/60.
- 2. W polu "Diluent Name" (Nazwa Rozcieńczalnika): "AT R3".
- 3. W polu "Reag nr" (Numer Odczynnika): 2.
- 4. W wierszu "1" w polu Name (Nazwa) wpisz wartość "AT R1" i ustaw następujące wartości:

| 40                           |
|------------------------------|
| 60                           |
| Cuv (Kuw.): 3, Pip (Pip.): 0 |
| Intensive (Intensywne)       |
| Special (Specjalne)          |
| SORB                         |
| 1                            |
|                              |
|                              |

5. W wierszu "2" w polu Name (Nazwa) wpisz wartość "AT R2" i ustaw następujące wartości:

| Vol (Obj.):                   | 50                           |
|-------------------------------|------------------------------|
| Mixing (Mieszanie):           | Cuv (Kuw.): 3, Pip (Pip.): 0 |
| Before Wash (Płukanie Przed): | No (Nie)                     |
| After Wash (Płukanie Po):     | Intensive (Intensywne)       |
| Calib (Kalibr.):              |                              |

Strona 2 z 8

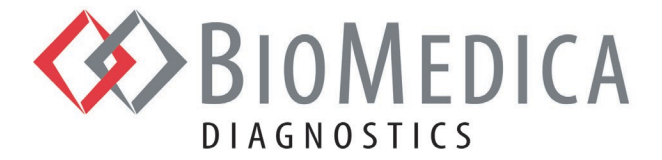

6. Wprowadź następujące wartości:

| Wait Time (Czas Oczekiwania): | 80 |
|-------------------------------|----|
| Nr of meas (Liczba pomiarów): | 1  |
| Max diff (Maks. różnica):     | 10 |

### Ekran 3 (Calibration (Kalibracja))

- 1. W polu Unit (Jednostka) wybierz "%".
- 2. W polu Mode (Tryb) wybierz "Linear regression" (Regresja liniowa).
- 3. W polu Fit (Dopasowanie) wybierz "Lin-Lin" (Liniowa-Liniowa).
- 4. W polu Level nr. (Nr Poziomu) wybierz "5".
- 5. Wprowadź następujące wartości:

| Dilution (Rozcieńczenie):                   |                            |
|---------------------------------------------|----------------------------|
| Calibrator (Kalibrator):                    | SCC                        |
| Diluent Name (Nazwa Rozcieńczalnika):       | "AT R3"                    |
| Rates (Szybkości):                          | 1/50, 1/65, 1/90, 1/150, 0 |
| Extrapolation (Ekstrapolacja):              |                            |
| Extrapolation range (Zakres ekstrapolacji): | 0, 170                     |
|                                             |                            |

### Ekran 4 (Control (Kontrola))

- 1. W polu Level nr. (Nr poziomu) wybierz "2".
- 2. W wierszu "1" w polu Name (Nazwa) wprowadź "SCCN".
- 3. W wierszu "2" w polu Name (Nazwa) wprowadź "SCCA".
- 4. W polu Time Period (h) (Okres [Godz.]) wpisz "24".

### Ekran 5 (Output (Wynik))

- 1. W polu "Unit nr." (Nr jednostki): 2
- 2. W wierszu "1" należy ustawić następujące wartości:

| Name (Nazwa):   | % |
|-----------------|---|
| Screen (Ekran): |   |
| Print (Drukuj): |   |
| Online:         |   |
| QC (KJ):        |   |

3. W wierszu "2" należy ustawić następujące wartości:

| OD/min       |
|--------------|
| $\checkmark$ |
| $\checkmark$ |
| $\checkmark$ |
|              |

Strona 3 z 8

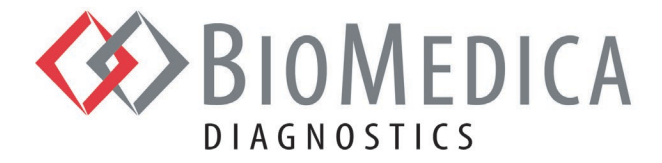

### Ekran 6 (Repeat (Powtórzenie))

Nie dokonano wyboru/wpisów.

### Ekran 7 (Postcheck (Kontrola Po Wykonaniu))

Wprowadź następujące wartości:

Liniowość: 0,98

### Konfiguracja Catalogue (Katalog):

### 1.1. Trombina

Naciśnij ikonę "+Add" (+Dodaj) u dołu ekranu Reagent (Odczynnik) G800/G1500/G1550, aby dodać nowy odczynnik.

W polu Type (Typ) wybierz "Reagent" (Odczynnik).
W polu "Name" (Nazwa) wpisz "AT R1".
W polu "Lot" (Seria) wpisz numer serii odczynnika wydrukowany na fiolce.
W polu "Ref number" (Numer odniesienia) wpisz "838THR".
W polu "ExpDate" (Data Ważności) wpisz datę ważności wydrukowaną na fiolce.
W polu "Onboard Time" (Czas W Systemie) wpisz "8".
W polu "Nominal Volume" (Objętość Znamionowa) wpisz "2".
W polu "Vial Type" (Typ Fiolki) wybierz "Vial glass" (Fiolka szklana).

Naciśnij ikonę "OK", aby potwierdzić konfigurację testu "Trombina". Naciśnij ikonę "Save" (Zapisz) u dołu ekranu odczynnika, aby zapisać konfigurację odczynnika.

### 1.2. SPECTROZYME® TH Substrat

Naciśnij ikonę "+Add" (+Dodaj) u dołu ekranu Reagent (Odczynnik) G800/G1500/G1550, aby dodać nowy odczynnik.

W polu Type (Typ) wybierz "Reagent" (Odczynnik).

W polu "Name" (Nazwa) wpisz "AT R2".

W polu "Lot" (Seria) wpisz numer serii odczynnika wydrukowany na fiolce.

W polu "Ref number" (Numer odniesienia) wpisz "838SUB".

W polu "ExpDate" (Data Ważności) wpisz datę ważności wydrukowaną na fiolce.

W polu "Onboard Time" (Czas W Systemie) wpisz "8".

W polu "Nominal Volume" (Objętość Znamionowa) wpisz "2".

W polu "Vial Type" (Typ Fiolki) wybierz "Vial glass" (Fiolka szklana).

Naciśnij ikonę "OK", aby potwierdzić konfigurację testu "Substrat". Naciśnij ikonę "Save" (Zapisz) u dołu ekranu odczynnika, aby zapisać konfigurację odczynnika.

Strona 4 z 8

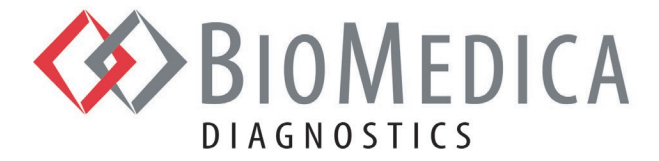

### 1.3. Bufor Testu

Uwaga: Bufor Testu dostarczany jest w formie koncentratu. Stężenie robocze Buforu Testu należy przygotować przez rozcieńczenie koncentratu do objętości 25 ml (1:5) filtrowaną wodą dejonizowaną. Sposób ten różni się od podanego w instrukcji obsługi testu ACTICHROME AT III.

Naciśnij ikonę "+Add" (+Dodaj) u dołu ekranu Reagent (Odczynnik) G800/G1500/G1550, aby dodać nowy odczynnik.

W polu Type (Typ) wybierz "Other" (Inne).
W polu "Name" (Nazwa) wpisz "AT R3".
W polu "Lot" (Seria) wpisz numer serii odczynnika wydrukowany na fiolce.
W polu "Ref number" (Numer odniesienia) wpisz "838AB".
W polu "ExpDate" (Data Ważności) wpisz datę ważności wydrukowaną na fiolce.
W polu "Onboard Time" (Czas W Systemie) wpisz "8".
W polu "Nominal Volume" (Objętość Znamionowa) wpisz "15".
W polu "Vial type" (Typ Fiolki) wybierz "Vial big glass" (Duża fiolka szklana).

Naciśnij ikonę "OK", aby potwierdzić konfigurację testu "Bufor Testu". Naciśnij ikonę "Save" (Zapisz) u dołu ekranu odczynnika, aby zapisać konfigurację odczynnika.

#### 1.4. Kalibrator

Naciśnij ikonę "+Add" (+Dodaj) u dołu ekranu Reagent (Odczynnik) G800/G1500/G1550, aby dodać nowy kalibrator.

W polu Type (Typ) wybierz "Calibrator" (Kalibrator).
W polu "Name" (Nazwa) wpisz "SCC".
W polu "Lot" (Seria) wpisz numer serii kalibratora wydrukowany na fiolce.
W polu "Ref number" (Numer odniesienia) wpisz "SCC030".
W polu "ExpDate" (Data Ważności) wpisz datę ważności wydrukowaną na fiolce.
W polu "Onboard Time" (Czas W Systemie) wpisz "4".
W polu "Nominal Volume" (Objętość Znamionowa) wpisz "1".
W polu "Vial Type" (Typ Fiolki) wybierz "Eppendorf cup" (Probówka Eppendorfa).
W panelu Calibrator (Kalibrator) wybierz:

Wiersz 1: Dla "Test" wpisz "AT chromo", dla "Unit" (Jednostka) — "%", dla "Value" (Wartość) — "XX".

Naciśnij ikonę "OK", aby potwierdzić konfigurację testu "Kalibrator". Naciśnij ikonę "Save" (Zapisz) u dołu ekranu odczynnika, aby zapisać konfigurację kalibrator.

Strona 5 z 8

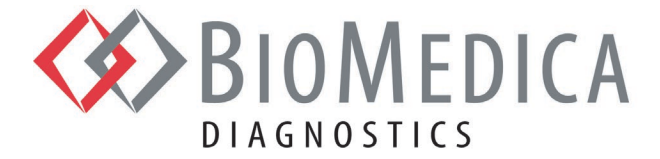

### 1.5. Kontrola Prawidłowa

Naciśnij ikonę "+Add" (+Dodaj) u dołu ekranu Reagent (Odczynnik) G800/G1500/G1550, aby dodać nową kontrolę.

W polu Type (Typ) wybierz "Control" (Kontrola).
W polu "Name" (Nazwa) wpisz "SCCN".
W polu "Lot" (Seria) wpisz numer serii kontroli wydrukowany na fiolce.
W polu "Ref number" (Numer odniesienia) wpisz "SCCN180".
W polu "ExpDate" (Data Ważności) wpisz datę ważności wydrukowaną na fiolce.
W polu "Onboard Time" (Czas W Systemie) wpisz "4".
W polu "Nominal Volume" (Objętość Znamionowa) wpisz "1".
W polu "Vial Type" (Typ Fiolki) wybierz "Eppendorf cup" (Probówka Eppendorfa).

W panelu Control (Kontrola) wybierz:

Wiersz 1: Dla "Test" wpisz "AT chromo", dla "Unit" (Jednostka) — "%", dla "Min" (Min.) — wartość "XX", dla "Max" (Maks.) — wartość "XXX".

Naciśnij ikonę "OK", aby potwierdzić konfigurację testu "Kontrola Prawidłowa". Naciśnij ikonę "Save" (Zapisz) u dołu ekranu odczynnika, aby zapisać konfigurację kontroli.

#### **1.6.** Kontrola Nieprawidłowa

Naciśnij ikonę "+Add" (+Dodaj) u dołu ekranu Reagent (Odczynnik) G800/G1500/G1550, aby dodać nową kontrolę.

W polu Type (Typ) wybierz "Control" (Kontrola).
W polu "Name" (Nazwa) wpisz "SCCA".
W polu "Lot" (Seria) wpisz numer serii kontroli wydrukowany na fiolce.
W polu "Ref number" (Numer odniesienia) wpisz "SCCA180".
W polu "ExpDate" (Data Ważności) wpisz datę ważności wydrukowaną na fiolce.
W polu "Onboard Time" (Czas W Systemie) wpisz "4".
W polu "Nominal Volume" (Objętość Znamionowa) wpisz "1".
W polu "Vial Type" (Typ Fiolki) wybierz "Eppendorf cup" (Probówka Eppendorfa).

W panelu Control (Kontrola) wybierz:

Wiersz 1: Dla "Test" wpisz "AT chromo", dla "Unit" (Jednostka) — "%", dla "Min" (Min.) — wartość "XX", dla "Max" (Maks.) — wartość "XX".

Naciśnij ikonę "OK", aby potwierdzić konfigurację testu "Kontrola Nieprawidłowa". Naciśnij ikonę "Save" (Zapisz) u dołu ekranu odczynnika, aby zapisać konfigurację kontroli.

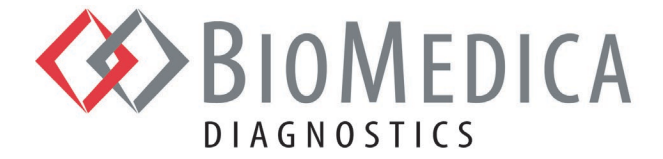

### Podsumowanie Danych

### Liniowość

Liniowość testu ACTICHROME AT III określono przez oznaczenie próbek osocza na jedenastu (11) różnych poziomach, przygotowanych jako jedenaście (11) rozcieńczeń osocza prawidłowego, w określonym zakresie roboczym testu. Każda próbka została przygotowana poprzez bezpośrednie rozcieńczenie pierwotnej wysokiej próbki, a nie poprzez rozcieńczenia seryjne. Dla każdej próbki wykonano pomiary w trzech powtórzeniach i obliczono średnią z trzech powtórzeń.

Test ACTICHROME AT III jest liniowy w zakresie 10% - 170% normy.

#### Granica Wykrywalności

Granicę wykrywalności (LoD) dla testu ACTICHROME AT III przy 95% poziomie ufności określono na 7,9%.

### Precyzja

Powtarzalność, precyzję (w ramach urządzenia) i odtwarzalność dla testu ACTICHROME AT III przy 95% przedziale ufności określono przez zbadanie specjalnej kontroli koagulacji prawidłowej i specjalnej kontroli koagulacji nieprawidłowej w ciągu dwudziestu (20) dni w dwóch (2) powtórzeniach testu dla każdej próbki w jednym (1) urządzeniu. Współczynnik zmienności (CV) obliczono zgodnie z wytycznymi CLSI EP05-A3: Evaluation of Precision of Quantitative Measurement Procedures: Approved Guideline — wydanie trzecie, punkt 4.6 dla badania w schemacie 2x2x20.

Uzyskano następujące Współczynniki Zmienności.

| Badana Próbka            | Średni Poziom<br>AT III | Powtarzalność<br>CV przy 95% Cl | Odtwarzalność<br>CV przy 95% Cl |
|--------------------------|-------------------------|---------------------------------|---------------------------------|
| Specjalna Kontrola       |                         |                                 |                                 |
| Koagulacji Prawidłowa    | 106,0%                  | 2,6% (2,1 – 3,3)                | 4,9% (4,1-6,5)                  |
| Specjalna Kontrola       |                         |                                 |                                 |
| Koagulacji Nieprawidłowa | 37,1%                   | 8,2% (6,7 – 10,4)               | 9,7% (8,5 – 12,3)               |

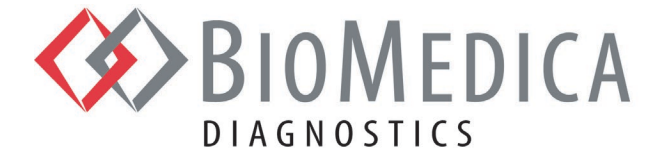

### Stabilność Odtworzonych Odczynników W Urządzeniu

Stabilność odtworzonych odczynników przechowywanych w analizatorze Yumizen G800/G1500/G1550 została potwierdzona jak następuje:

| Odczynnik                            | Temperatura Przechowywania                 | Stabilność |
|--------------------------------------|--------------------------------------------|------------|
| Trombina                             | 17°C, w otwartej fiolce w urządzeniu       | 8 godzin   |
| SPECTROZYME <sup>®</sup> TH Substrat | 17°C, w otwartej fiolce w urządzeniu       | 8 godzin   |
| Bufor Testu                          | Otaczający, w otwartej fiolce w urządzeniu | 8 godzin   |
| Specjalny Kalibrator Koagulacji      | Otaczający, w otwartej fiolce w urządzeniu | 8 godzin   |
| Specjalna Kontrola Koagulacji        |                                            |            |
| Prawidłowa                           | Otaczający, w otwartej fiolce w urządzeniu | 8 godzin   |
| Specjalna Kontrola Koagulacji        |                                            |            |
| Nieprawidłowa                        | Otaczający, w otwartej fiolce w urządzeniu | 8 godzin   |

Przedstawione powyżej dane dotyczące stabilności zostały określone w kontrolowanych warunkach laboratoryjnych. Ze względu na możliwe różnice dotyczące "warunków otoczenia" między laboratoriami i odczynnikami, stabilność w urządzeniu może być różna od wartości podanych powyżej.

#### Badania Zakłóceń

Wyniki wskazują brak istotnych zakłóceń w zakresie wyników testu ACTICHROME AT III w obecności następujących substancji w stężeniach do podanych.

| Substancja              | Stężenie   |
|-------------------------|------------|
| Hemoglobina             | 350 mg/dL  |
| Bilirubina, Związana    | 15 mg/dL   |
| Bilirubina, Niezwiązana | 14,5 mg/dL |
| Trójglicerydy           | 750 mg/dL  |

**Uwaga** — Objaśnienie sposobu konfiguracji lub zmiany protokołu testu w analizatorze G800/G1500/G1550, patrz właściwa Instrukcja konfiguracji systemu HORIBA ABX SAS.

### Literatura

- 1. ACTICHROME i SPECTROZYME to zarejestrowane znaki towarowe firmy BioMedica Diagnostics Inc., Windsor, NS, Canada
- 2. Yumizen G800, Yumizen G1550, Yumizen G1550 to znaki firmy HORIBA ABX SAS, Montpellier, France